### **STEP-BY-STEP INSTRUCTIONS** for downloading the My eBodyGuard App

vnloading the My eBodyGuard app on iOS devices.

01.

BodyGuard

Find and download the My eBodyGuard App from the App Store or Google Play Store.

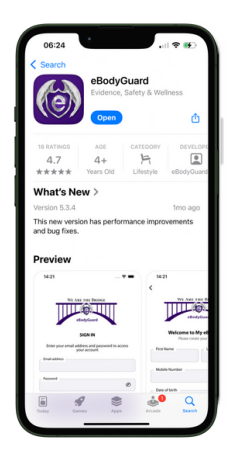

This guide provides step-by-ste

02.

Open the My eBodyGuard App and follow the steps to either subscribe or enter a promo code.

| WE ARE THE BRIDGE                                                                                                    | WE ARE THE BRIDGE                                                                                                    |
|----------------------------------------------------------------------------------------------------|----------------------------------------------------------------------------------------------------|
| eBodyGuard                                                                                                    | eBodyGuard                                                                                                    |
| CALL<br>911                                                                                                    | CALL<br>911                                                                                                    |
| -                                                                                                    | Unleash the Full Potential of My<br>eBodyGuard!                                                                                                    |
| Unleash the Full Potential of My<br>eBodyGuard!                                                                                                    | Ready to unlock the ultimate personal safety<br>experience? Choose the plan that fits your<br>needs:                                                                                                    |
| Ready to unlock the ultimate personal safety<br>experience? Choose the plan that fits your                                                                                                    |                                                                                                    |
| needs:                                                                                                    | Monthly Plan - \$3.99                                                                                                    |
| Monthly Plan - \$3.99                                                                                                    | Yearly Plan - \$39.99                                                                                                    |
| Yearly Plan - \$39.99                                                                                                    | Promo Code (Optional)                                                                                                    |
| Redeem Code                                                                                                    | Redem                                                                                                    |
| * Payment will be charged to push Sough Ray approach at the conformation of<br>purchases. Solarity that automatically stream units at a stream of a stream of<br>the stream of the stream of the stream of the stream of the<br>stream within 5 the stream prior to the stream of the stream of the<br>stream of the stream of the stream of the stream of the<br>stream of the stream of the stream of the stream of the<br>stream of the stream of the stream of the stream of the<br>stream of the stream of the stream of the stream of the<br>stream of the stream of the stream of the stream of the<br>stream of the stream of the stream of the stream of the<br>stream of the stream of the stream of the stream of the<br>stream of the stream of the stream of the stream of the stream of the<br>stream of the stream of the stream of the stream of the stream of the<br>stream of the stream of the stream of the stream of the stream of the<br>stream of the stream of the stream of the stream of the stream of the<br>stream of the stream of the stream of the stream of the stream of the<br>stream of the stream of the stream of the stream of the stream of the<br>stream of the stream of the stream of the stream of the<br>stream of the stream of the stream of the stream of the<br>stream of the stream of the stream of the stream of the stream of the<br>stream of the stream of the stream of the stream of the stream of the<br>stream of the stream of the stream of the stream of the stream of the<br>stream of the stream of the stream of the stream of the stream of the<br>stream of the stream of the stream of the stream of the stream of the<br>stream of the stream of the stream of the stream of the stream of the<br>stream of the stream of the stream of the stream of the stream of the stream of the stream of the<br>stream of the stream of the stream of | • Properties all be charged to your Dought Proy account at the conformation of<br>boundaries. Destroyed an advantation of your charged to be account on the second second second<br>research and the 24 Anought of the weat of P for uncertainty. You can arrange<br>and cancer your begins to your of your account satisfying to the dought<br>Monthly and the second second second second second second second<br>monthly and second second second second second second second<br>and cancer you be account second second second second second<br>monthly and second second second second second second second<br>monthly and second second second second second second second<br>monthly and second second second second second second second second<br>monthly and second second second second second second second second<br>monthly and second second second second second second second second<br>second second second second second second second second second<br>second second second second second second second second second<br>second second second second second second second second second<br>second second second second second second second second<br>second second second second second second second second second<br>second second second second second second second second second second<br>second second second second second second second second second<br>second second second second second second second second second second<br>second second se |

03.

Check and select the permissions for the My eBodyGuard App. This will help you decide if it can track your activity on other apps and how you want to receive notifications.

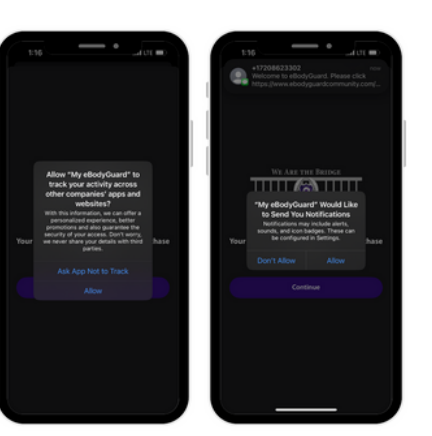

### 04.

Review and accept the Privacy Policy and terms of the agreement, as eBodyGuard complies with CJIS, FERPA, HIPAA, and COPPA regulations.

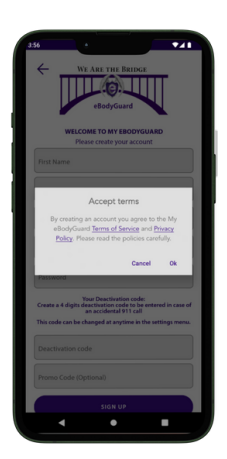

## 05.

If you use a promo code, the My eBodyGuard App will validate it once you finish the registration process.

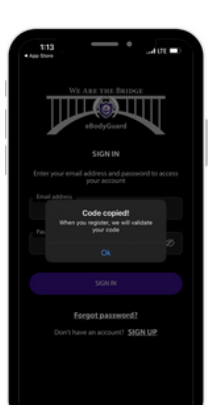

## 06.

Give the My eBodyGuard App access to your phone's camera for the My eBodyCam feature. Once you do this, your promo code will be activated.

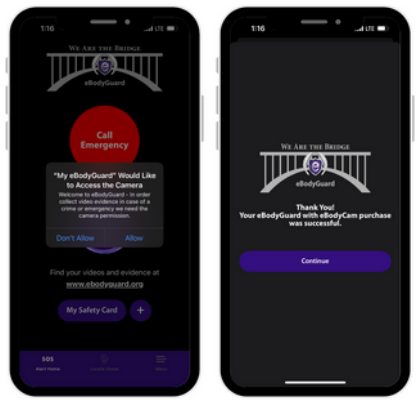

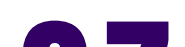

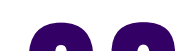

#### U/.

You will now see the home screen where you can add your safety card/profile. Select the (+) next to the safety card to register the app and start adding family members, medical information, pets, vehicles, and any fears of a person you may have.

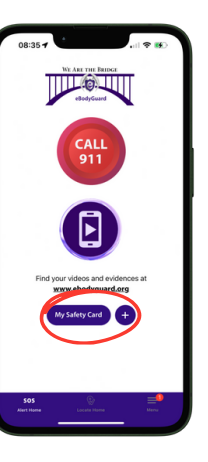

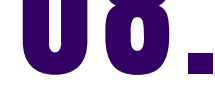

Once registere.d, you will need to grant access to the microphone to set up your voice activation alert and enable audio recording while using the My eBodyGuard App

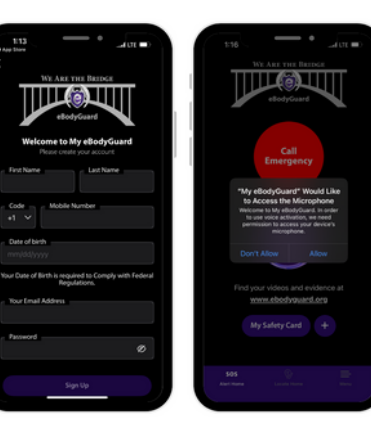

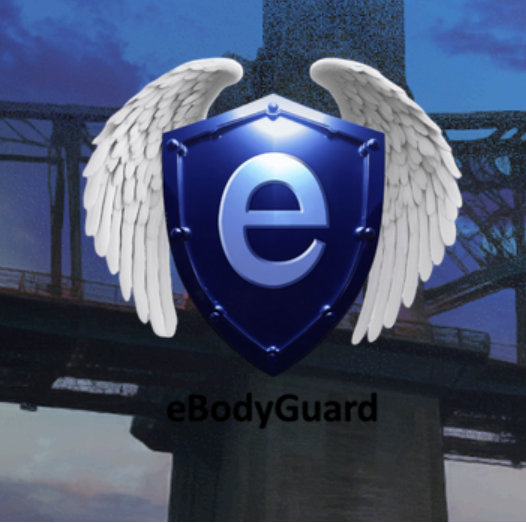

# EBODYGUARDS

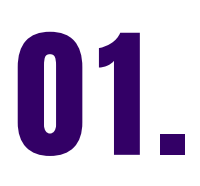

Log into the My eBodyGuard App to access the Home (SOS) screen.

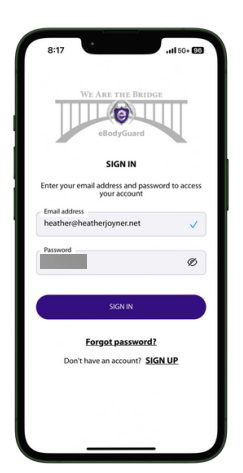

## 02.

On the Home "SOS" screen, select the "Locate Home" option at the bottom center of the screen.

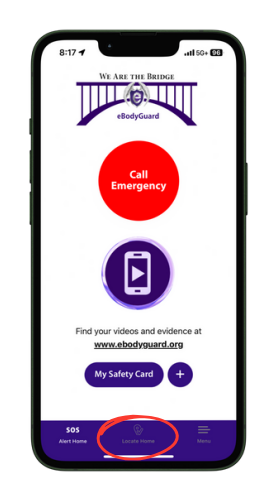

03.

Select the "My eBodyGuards" option at the bottom right of the screen.

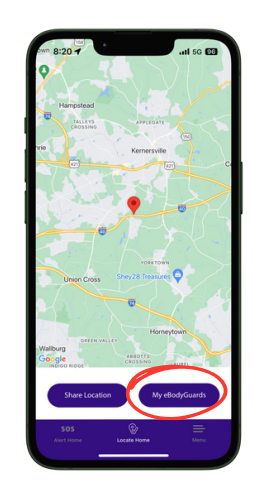

## 04.

Tap "Add" to input the name, mobile number, and email of your "eBodyGuard," who will receive emergency alerts when you use the app to call 911. You can add as many as you wish. After adding, the user will receive an SMS requesting their permission to accept the invitation.

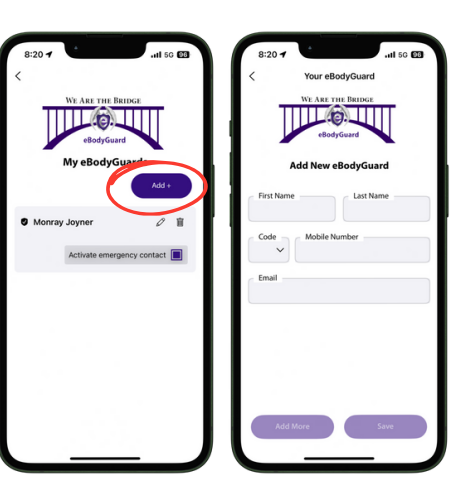

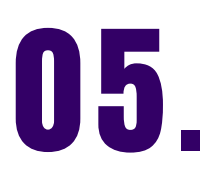

You can also "Share" your location with your

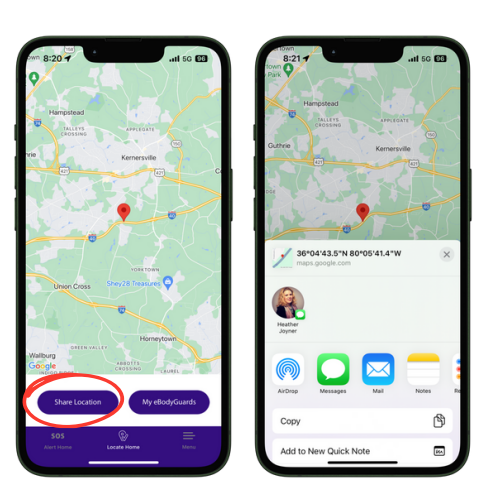

"eBodyGuards" without using the app to call 911. Once selected, you can share your location via SMS, email, or other applications.

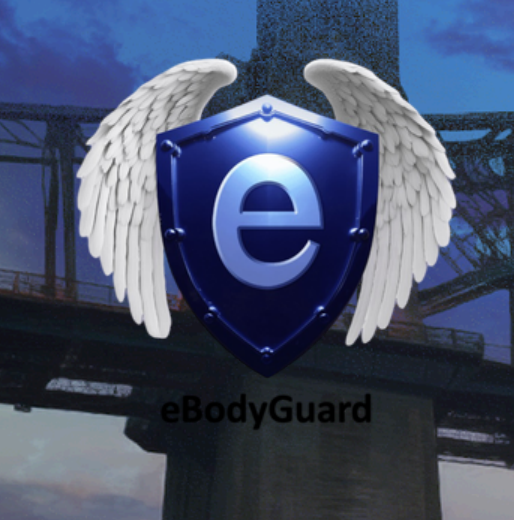

# FAMILY MEMBERS

01.

Log into the My eBodyGuard App to access the Home (SOS) screen.

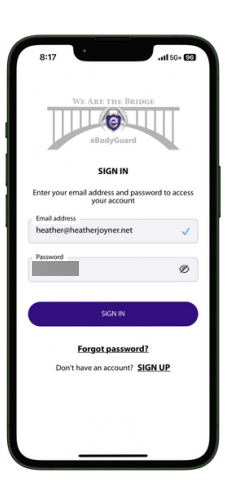

## 02.

On the Home "SOS" screen, tap the "+" option to open the "Personal & Home" screen.

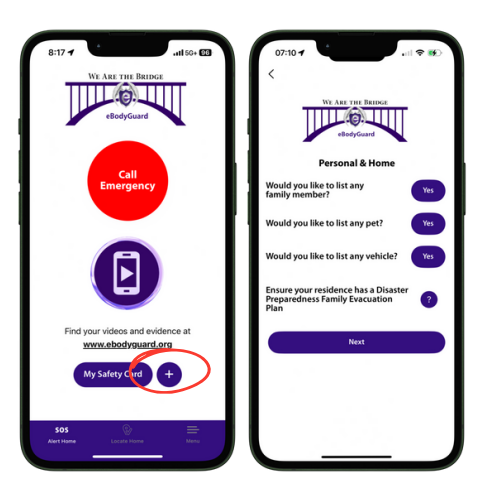

03.

Choose "Yes" for "Would you like to list any family members?" to add them to your safety card.

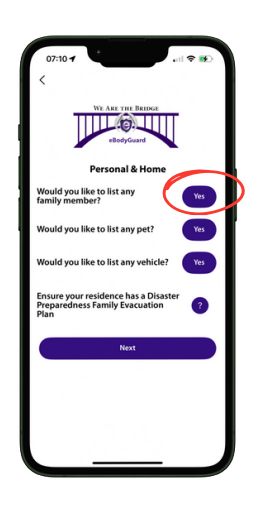

## 04.

Fill in each section by tapping and entering the details for your "Family Member." You can add as many members as you like to your safety card.

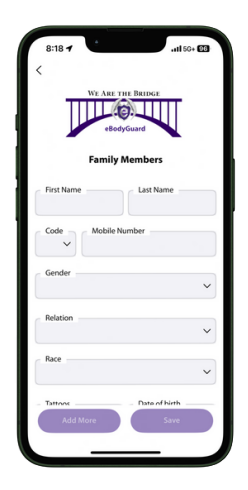

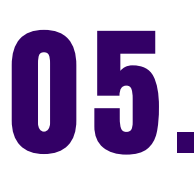

Once you've added "Family Members," they will appear

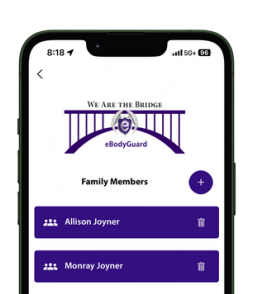

06.

To edit a "Family Member," just select their name to open

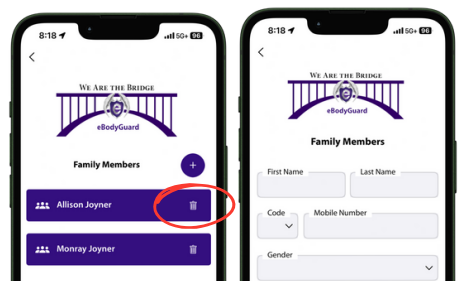

in the list when you return to the "Family Members" page.

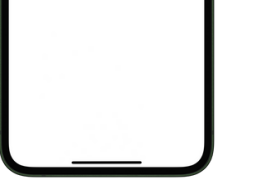

their profile for changes. To delete a member, click the "Trash" icon next to their name.

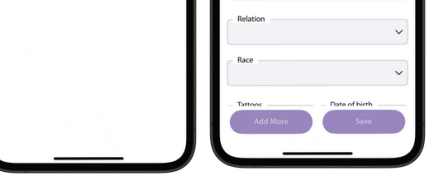

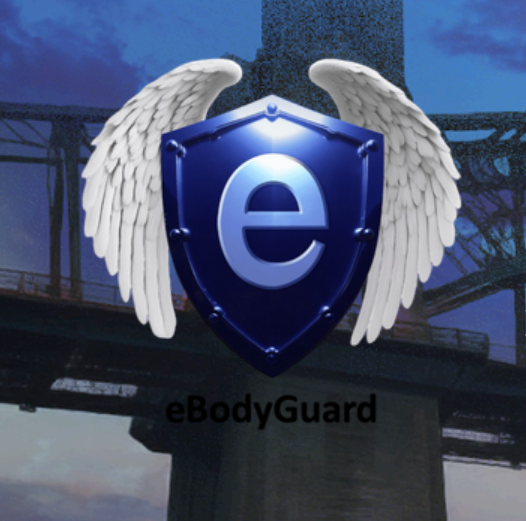

# PETS

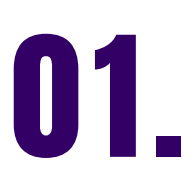

Log into the My eBodyGuard App to access the Home "SOS" screen and then select "My Safety Card".

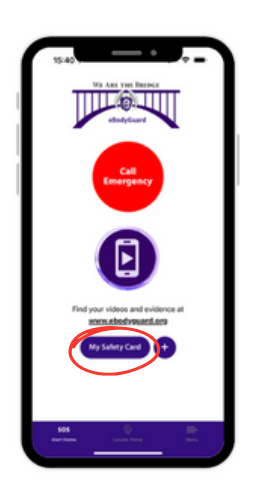

02.

Under "Personal & Home" select "Pets" for adding your pet's information.

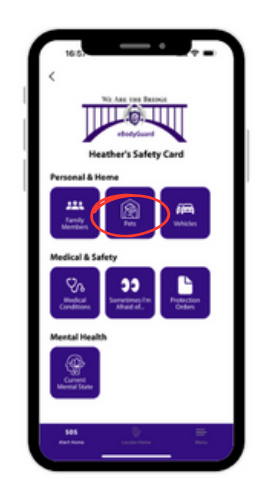

03.

Select the "+" to enter your pet's information. You can add as many pet's as you'd like to your safety card.

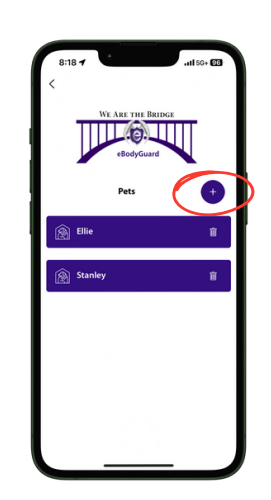

## 04.

Fill in each section by tapping and entering the details for your "Pet."

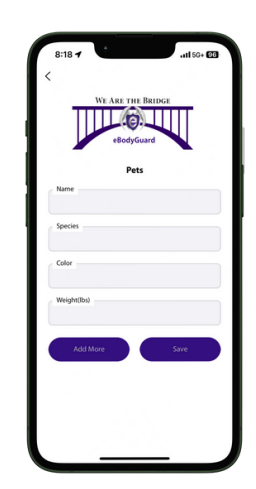

05.

To edit a "Pet," just select their name to open their

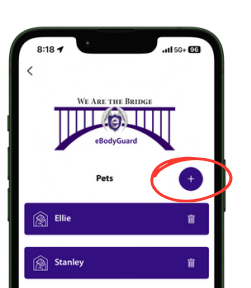

profile for changes. To delete a member, click the "Trash" icon next to their name.

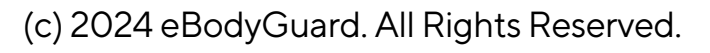

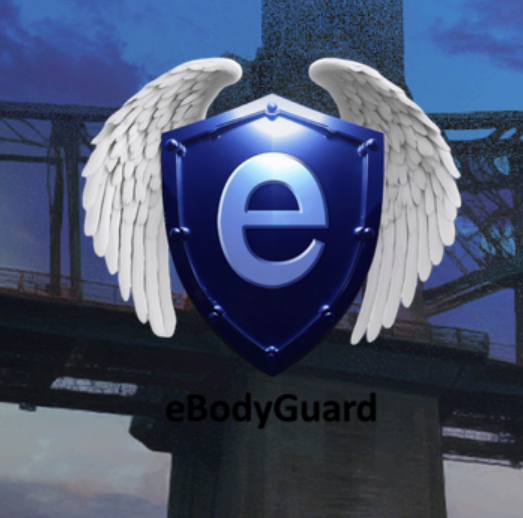

## VEHICLES

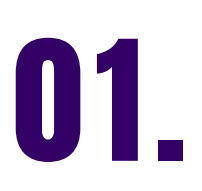

Log into the My eBodyGuard App to access the Home "SOS" screen and then select "My Safety Card".

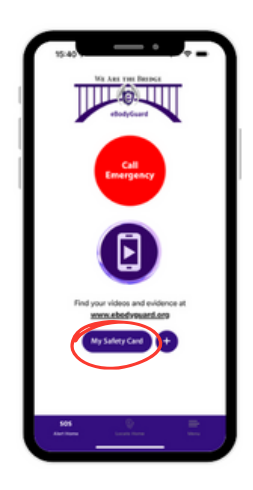

02.

Under "Personal & Home" select "Vehicles" for adding your vehicle information.

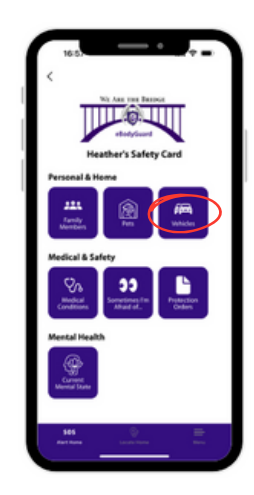

03.

Select the "+" to enter your vehicle's information. You can add as many vehicle's as you'd like to your safety card.

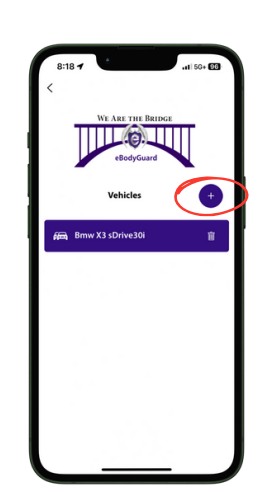

## 04.

Fill in each section by tapping and entering the details for your "Pet."

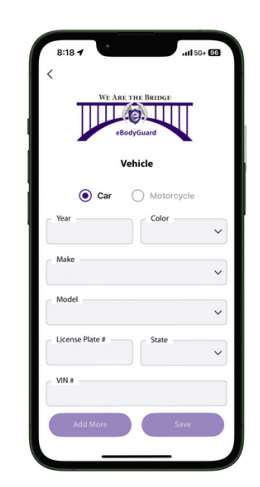

05.

To edit a "Vehicle," simply select the one you wish to

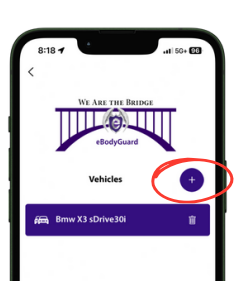

modify to open its profile. To delete a vehicle, click the "Trash" icon next to the one you want to remove.

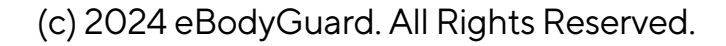

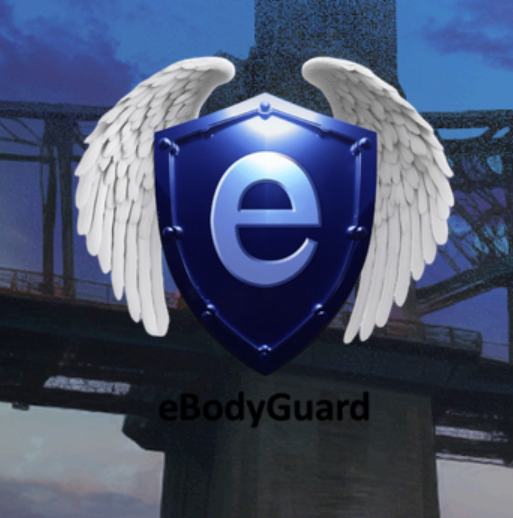

# MEDICAL CONDITIONS

01.

Log into the My eBodyGuard App to access the Home "SOS" screen. Then, select "My Safety Card."

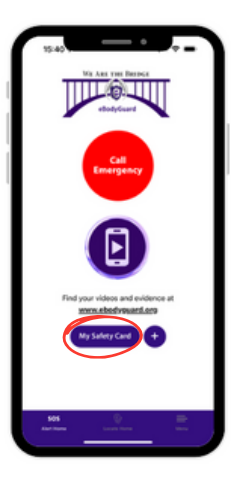

## 02.

Select the "Medical Condition" to add medical alerts, allergies, disabilities, or information to your safety card.

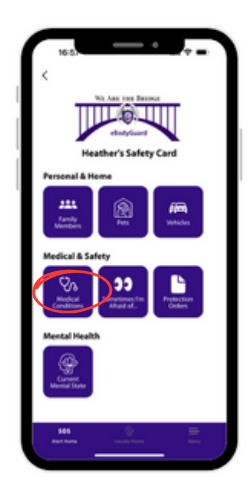

03.

Click "Add" to enter your medical information. You'll need to do this for each medical condition or alert you want to include.

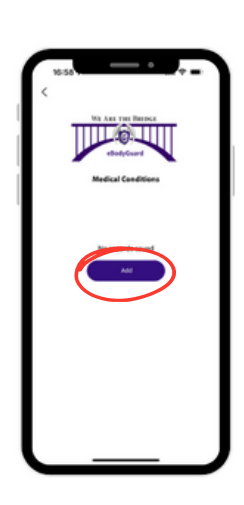

## 04.

After adding your Medical Conditions, review and accept the Privacy Policy and Terms of the Agreement, as eBodyGuard complies with CJIS, FERPA, HIPAA, and COPPA regulations.

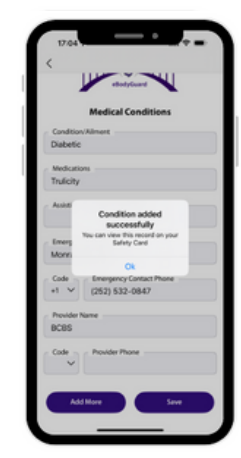

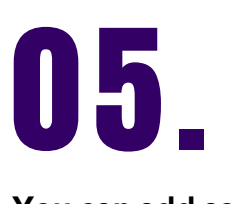

You can add as many "Medical Conditions" as

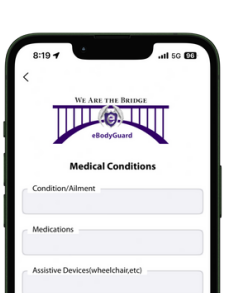

06.

You can add as many "Medical Conditions" as you

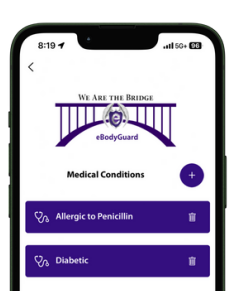

you wish by clicking the "+" sign. There's no limit to the number of entries on this safety card.

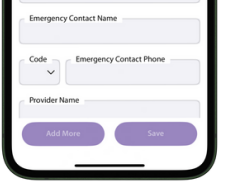

wish by clicking the "+" sign. There's no limit to the number of entries on this safety card.

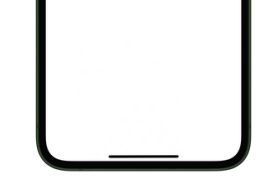

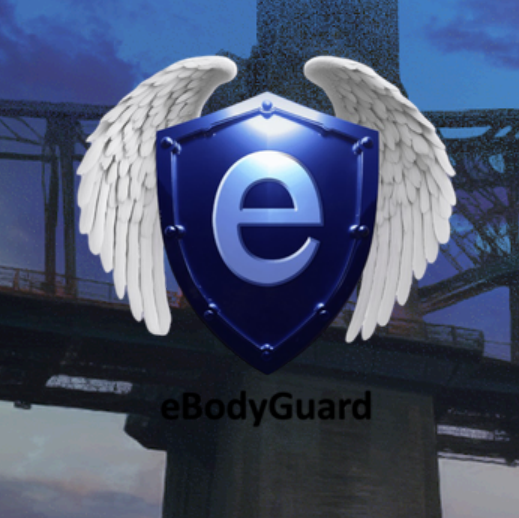

# SOMETIMES I'M AFRAID OF

01.

Log into the My eBodyGuard App to access the Home "SOS" screen. Then, select "My Safety Card."

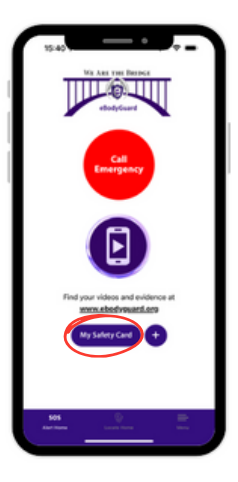

02.

Select the "Sometimes I'm Afraid Of" to add details about the person you are afraid of into your safety card.

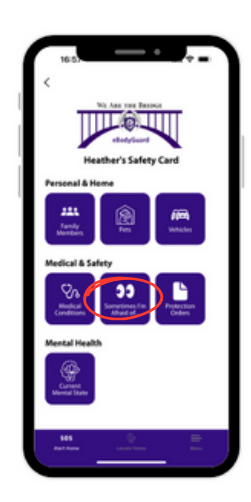

03.

Click "Add" to enter the details. You'll need to do this for each person you have concerns about.

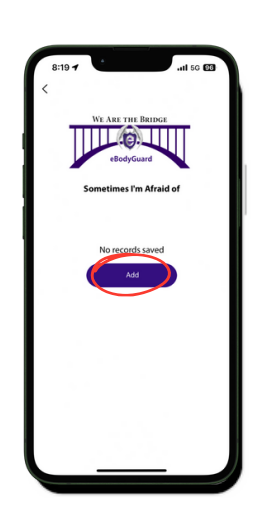

## 04.

Fill in each section by tapping and entering the details of the individual. You can add as many individuals as you'd like to your safety card.

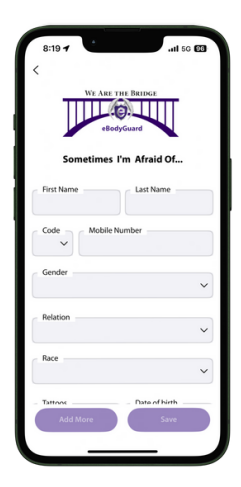

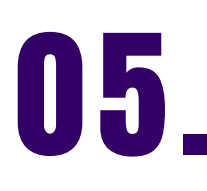

As you continue to complete the "Sometimes

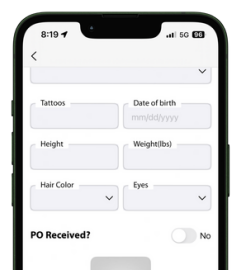

06.

When filling out the "Sometimes I'm Afraid Of"

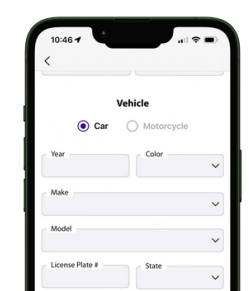

I'm Afraid Of" safety card, you also have the option to upload images or other relevant information about the person you wish to share with law enforcement in the event that the My eBodyGuard App is used to make a 911 call for assistance.

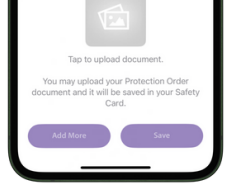

safety card, you can also include vehicle or motorcycle information for the person you're afraid of. Simply tap on each section to enter the relevant details.

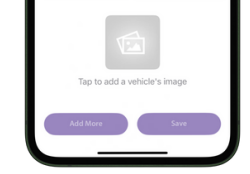